| ENSEIGNEMENT CATHOLIQUE | ANGE 2D                                   | Fiche Action      |
|-------------------------|-------------------------------------------|-------------------|
| OBSERVATORE SOLFECE     | Flash de rentrée                          | n° <mark>5</mark> |
| VCB - 18/08/2023        | Quand ? POUR LE 04 SEPTEMBRE 2023 au soir |                   |

Accès à l'application via Gabriel : https://www.ec-gabriel.fr , ou via l'adresse : https://www.ange2d.fr.

## Le FLASH est à compléter et à valider pour chacun de vos établissements (code RNE).

Exceptions : Dans les cas ci-dessous, renseigner le FLASH sur ANGE dans le RNE « principal »

- × Les RNE de SEGPA (RNE « secondaire » sur STS) rattachés à un RNE « principal » de Collège généralement
- × Les RNE de LP (RNE « secondaire » sur STS) rattachés à un RNE « principal » de LPO

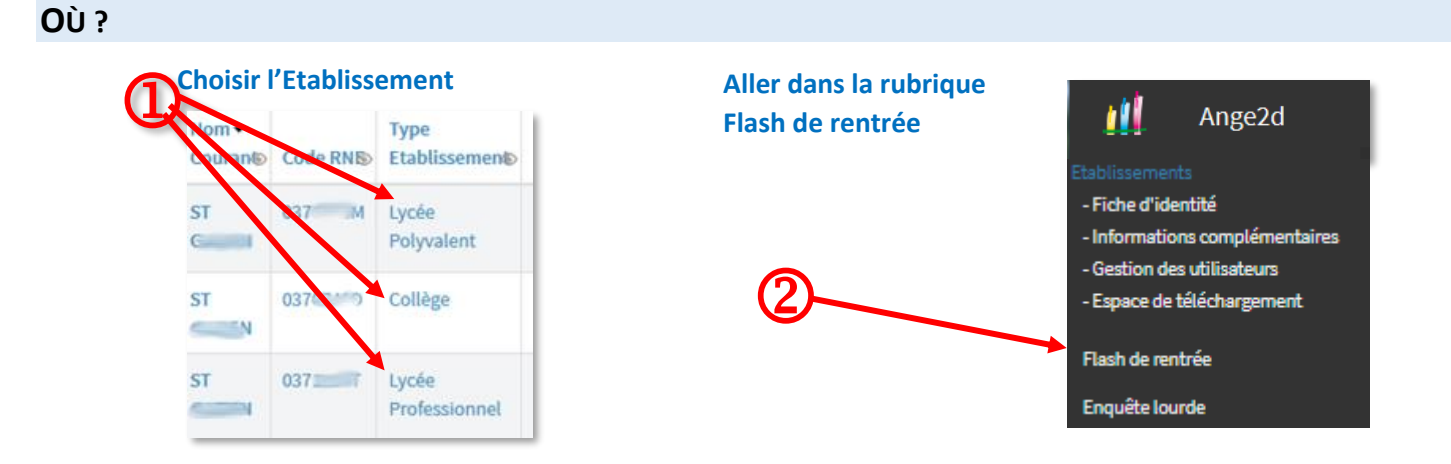

## **COMMENT RENSEIGNER ET VALIDER LE FLASH DE RENTREE ?**

|                                                  | Effectif                         | Nombre divisions                               | Effectif | Nom                   |
|--------------------------------------------------|----------------------------------|------------------------------------------------|----------|-----------------------|
| Sinème                                           | 100                              | 4 part décim. *                                |          | erte pardécim. *      |
| Cinquième                                        | 96                               | 4 part. décim. *                               |          | ert part. décim. 🔹    |
| Quatrième                                        | 91                               | 3 part décim. *                                |          | entier part. décim. 💌 |
| Troisième                                        | 125                              | 4 part. décim. *                               |          | entier part. décim. * |
| SEGPA                                            |                                  | entier part. décim. *                          |          | entier part. décim. * |
| Autres formations                                |                                  | entier part. décim. *                          |          | entier part. décim. * |
| DONTUUS                                          |                                  | entier part. décim. *                          |          | entier part. décim. * |
| TOTAUX                                           | 412                              | 15.00                                          | 0        |                       |
| Activer hors contrat                             |                                  |                                                |          |                       |
| total sous contrat à 0 le 28/06/2023 12:18       |                                  |                                                |          |                       |
|                                                  |                                  |                                                |          |                       |
| ttention, en raison du changement de règl        | e de déclaration, les ULIS ne so | nt pas repris dans le total affiché pour 22/23 |          |                       |
| BEnregistrer BO Accéder au tableau de validation | t) Retour à l'accueil            |                                                |          |                       |
|                                                  |                                  |                                                |          |                       |

## Renseignez les effectifs et nombre de divisions par niveau d'enseignement en complétant les champs de saisie en blanc dans la colonne de l'année en cours .

Les niveaux proposés correspondent à l'établissement choisi. Dans l'exemple ci-contre, l'établissement est un collège, seuls les niveaux « collège » sont proposés.

Toutefois, si vous souhaitez renseigner des effectifs pour d'autres niveaux, cliquez sur le bouton [Afficher tous les <u>niveaux]</u>en haut à droite.

Par défaut, seuls les effectifs sous contrat peuvent être saisis. Si vous avez des élèves hors contrat contactez votre Observateur académique.

<u>ULIS</u>: Contrairement aux années précédentes, les élèves ULIS sont comptabilisés DANS LEUR NIVEAU. Vous indiquez ici le nombre total d'élèves ULIS (il s'agit d'un « DONT »). L'effectif N-1 est à 0 en raison du changement de règle.

Une fois la saisie terminée, vous pouvez : Enregistrer sans valider (pour pouvoir y revenir) Accéder au tableau de validation pour <u>valider</u>

Observateur SOLFEGE pour l'Académie d'Orléans-Tours : Chantal BORIE – 02.47.60.26.31 / caec-centre@orange.fr